## Kirjautuminen messualustalle

- 1. Mene osoitteeseen: <u>https://admin-event.lansera.io/login</u>.
- Kirjoita käyttäjätunnuksesi ja salasanasi.
   Käyttäjätunnus on ( studentum.fi:lle ilmoittamasi) sähköpostiosoite.
   Salasanan olet saanut tähän kyseiseen sähköpostiosoitteeseen.

| LANSERA(Î)                                          |  |
|-----------------------------------------------------|--|
| Login With Lansera                                  |  |
| A Enter E-Mail                                      |  |
| Ac         Enter Password                           |  |
| Please Enter Password  Remember Me Forgot Password? |  |
| LOGIN                                               |  |
|                                                     |  |
|                                                     |  |

## Salasanan vaihtaminen alustalla

studentum.fi:ltä saamasi salasanan vaihtaminen toiseen on erittäin suositeltavaa.

- 1. Ollessasi jo kirjautuneen alustalla, voit vaihtaa salasanan haluamaksesi klikkaamalla oiken yläkulman alasvetovalikosta "Change password".
- 2. Syötä nykyinen salasana ja haluamasi uusi salasana. Tallenna.

| 🗂 VRD 2.0                | 😑 🔰 studentum fi studentum.fi                 | VK Vilma-Riina Koppanen 🗸 |
|--------------------------|-----------------------------------------------|---------------------------|
| 🏠 Hallintapaneeli        |                                               | A Change Password         |
| <b>읬</b> Users >         |                                               | 也 Logout                  |
| 🛛 Nāytteilleasettaja Ma  |                                               |                           |
| 🚱 Näytteilleasettaja Tut | Iotal Chatit Vaihdettu Viestit Iotal Listatti | u Kiinnostuneet           |

Ongelmia kirjautumisessa? Unohtunut salasana

- 1. Mene osoitteeseen: <u>https://admin-event.lansera.io/login</u>.
- 2. Klikkaa "Forgot your password?"
- 3. Kirjoita sähköpostiosoitteesi avautuvaan lomakkeeseen. Systeemi lähettää sähköpostiisi viestin, josta pääset vaihtamaan salasanan. Ruudulla näkyy esimerkin kaltainen vahvistusviesti.

| Virtual<br>Recruitment<br>Days                                                                         |  |
|----------------------------------------------------------------------------------------------------|--|
| We will send you a link to reset password.         Success! We have e-mailed your password reset link! |  |
| Your Email Address                                                                                     |  |
| A Recover Password                                                                                     |  |
| Login                                                                                                  |  |

|                             | Virtual Recruitment Days                                                                  |
|-----------------------------|-------------------------------------------------------------------------------------------|
| Hello!                      |                                                                                           |
| You are receiving           | this email because we received a password reset request for your account.                 |
|                             | Reset Password                                                                            |
| lf you did not requ         | est a password reset, no further action is required.                                      |
| Regards,                    |                                                                                           |
| Virtual Recruitmer          | nt Days                                                                                   |
| If you're having trouble of | licking the "Reset Password" button, copy and paste the URL below into your web browser.  |
| https://admin.virtualrecru  | itmentdays.com/password/find/aSXbIIGvTeEhREMRrx9OuqY12HhFOOegGTfuZ9ZxMfpoaloaYHv97mmcPXIC |

- 4. Klikkaa sähköpostista nappia "Reset Password".
- 5. Avautuvassa näkymässä kirjoita sähköpostiosoitteesi, uusi salasana ja vahvista uusi salasana. Saat vaihdosta vielä sähköpostivahvistuksen ja ruudulla näkyy vahvistusviesti onnistuneesta vaihdosta.

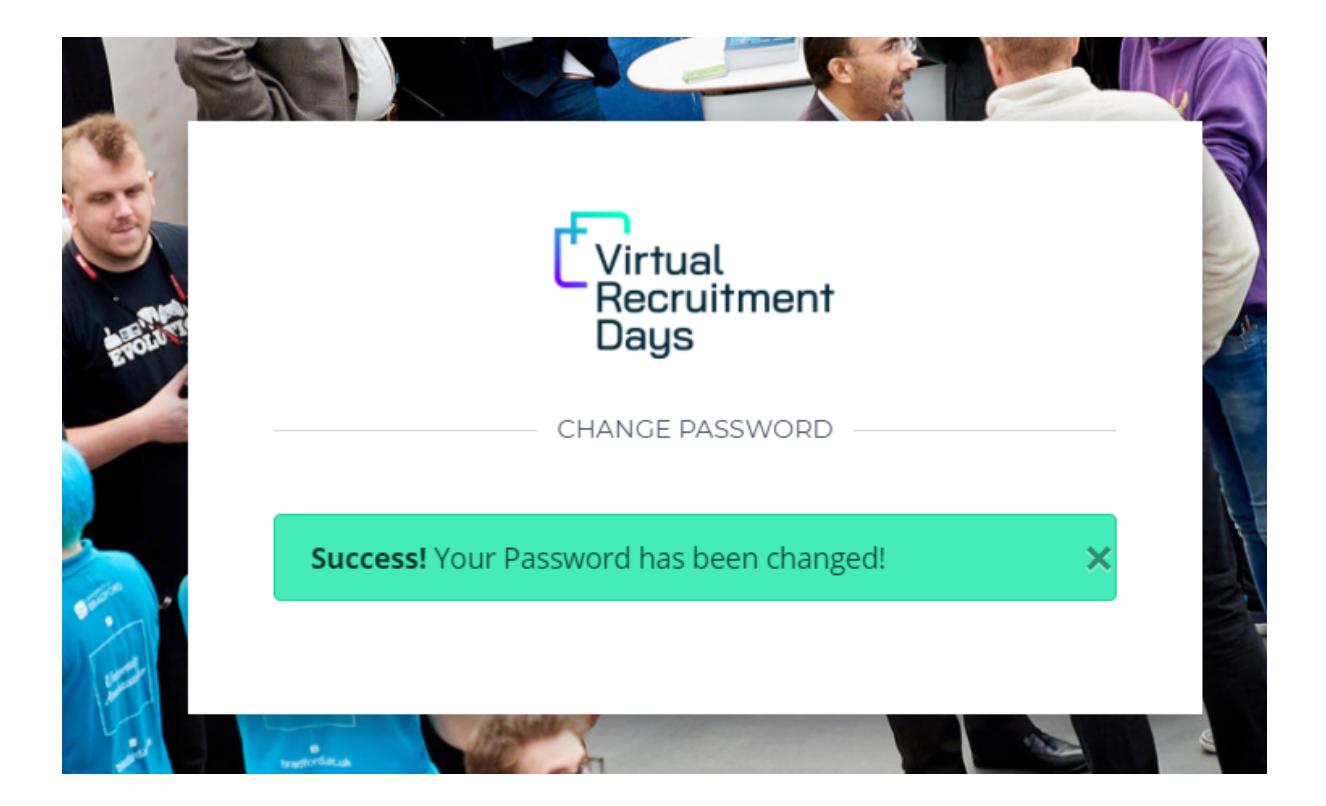